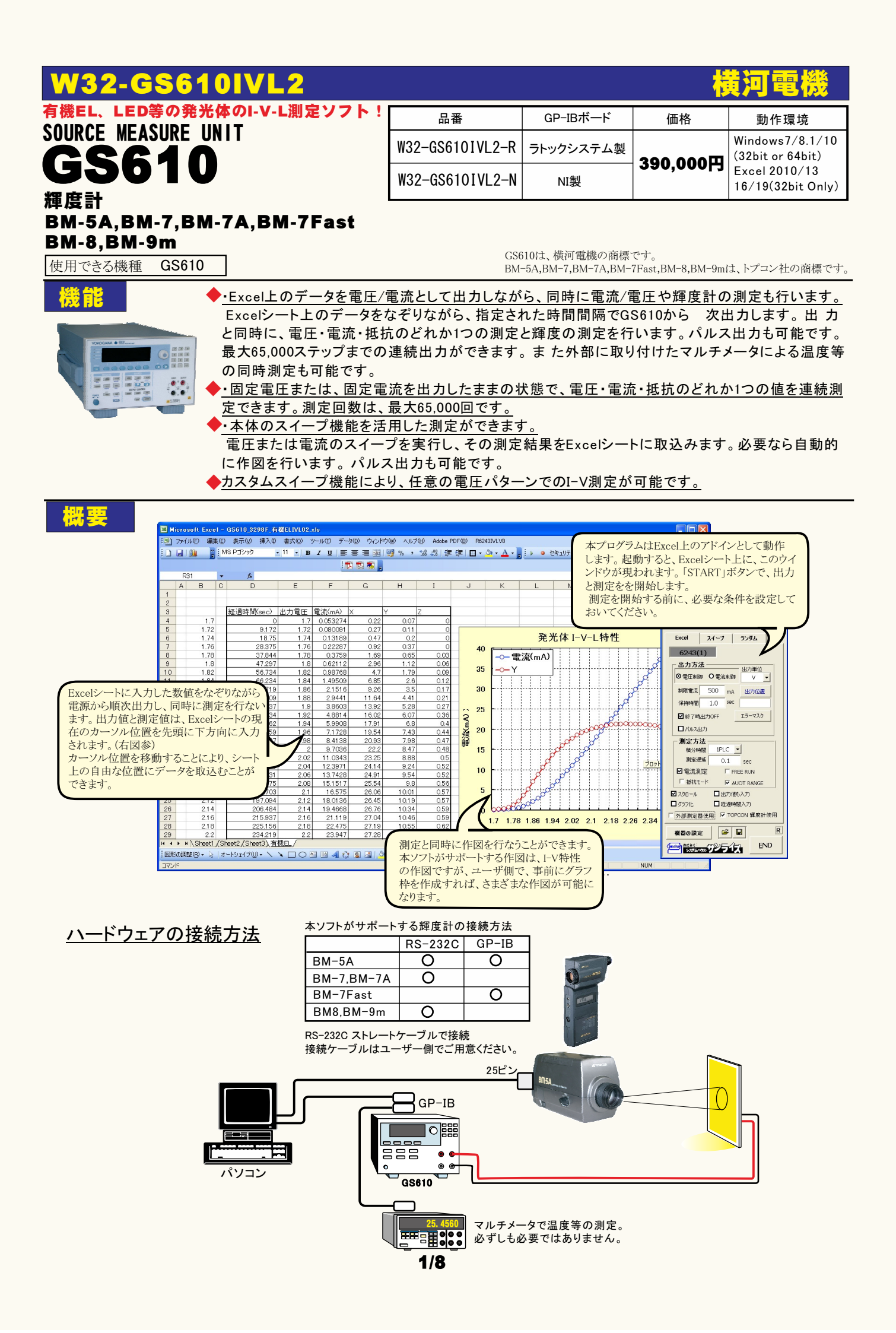

### パソコンと輝度計との接続は輝度計に付属する取扱説明書を参照して行なってください。

#### BM-5Aの設定例(他の機種は、トプコン社のマニュアル参照)

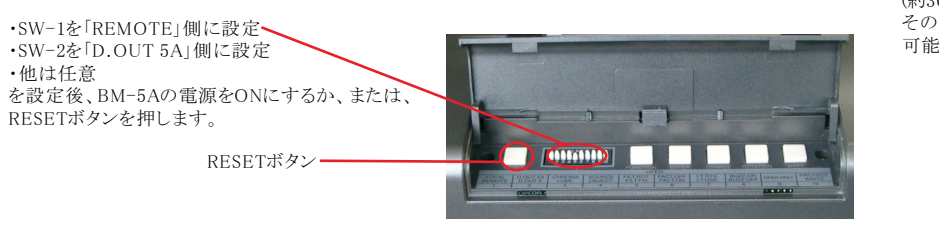

この表示が、「Calibration」から 「Remode Mode」に切り換るのを待ちます。 (約30sec) その後、本ソフトによりデータの取り込が 可能になります。

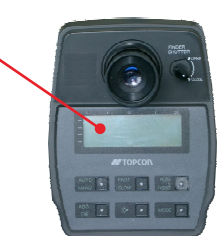

# Excel上のデータなぞりながら出力し、電流や輝度を同時に測定する方法

#### Excelシート上のデータをなぞりながら出力した例

事前に出力するデータをExcelシートに入力しておきます。出力するデータは任意の位置に入力可能ですが、Excelシートの上から下方向に入力します。 同じ出力値を繰り返し出力する場合は、出力値の後ろに丸カッコで、繰返し回数を入力してください。

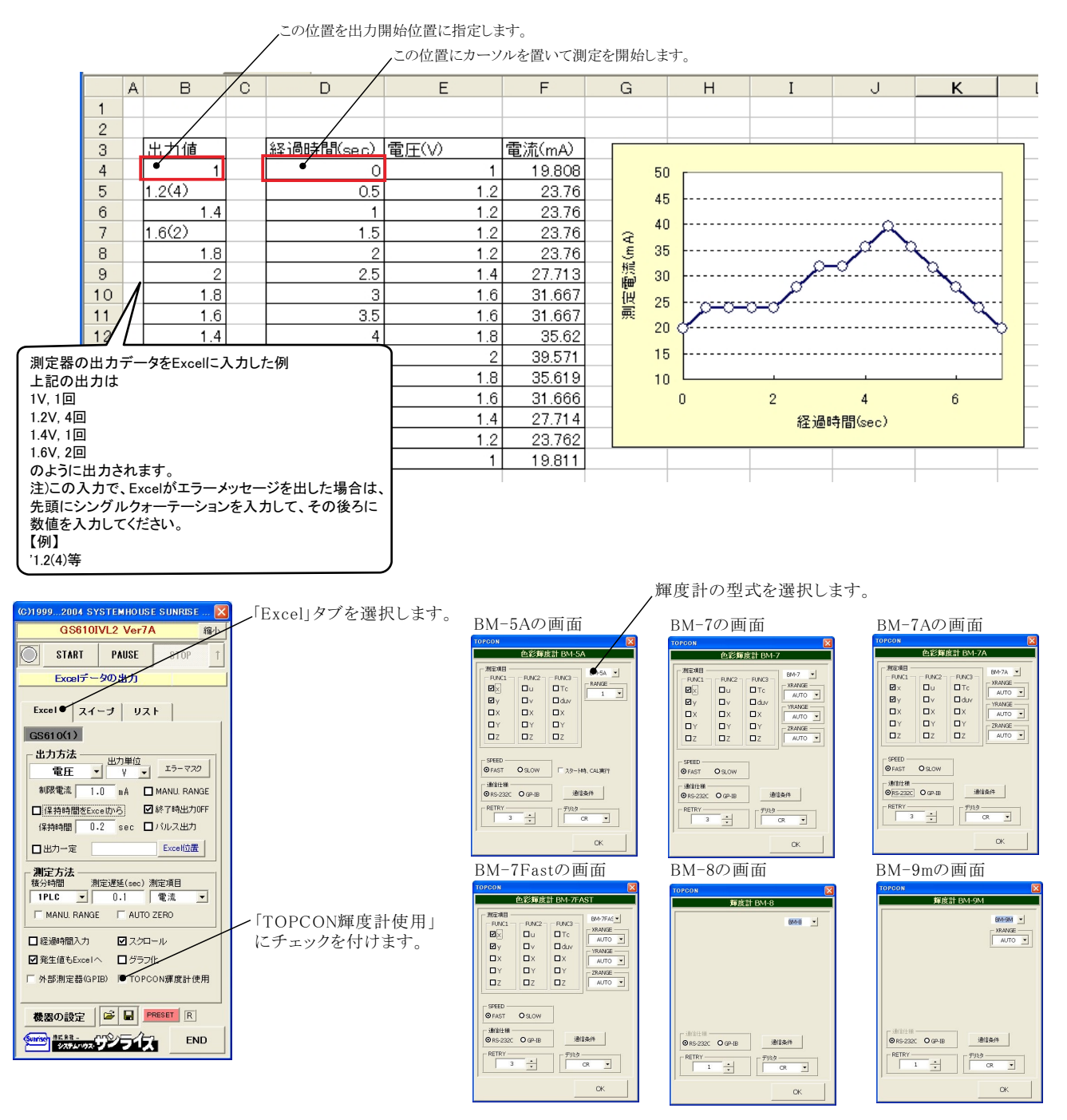

| 輝度計の測定条件の                                                                               | D設定 輝度計の型式を指定します。(BM-5A,BM-7,BM-7A,BM-7Fast,BM-8,BM-9m)                                                                                                    |  |  |
|-----------------------------------------------------------------------------------------|----------------------------------------------------------------------------------------------------|--|--|
| TOPCON<br>色彩輝度計 BM-5A                                                                   | 測定レンジを指定します。<br>(機種によっては、FUNCTION別にレンジの設を行ないます。)                                                                                                    |  |  |
| 潮定項目 BM FUNC1 FUNC2 FUNC3 BM FUNC1 FUNC2 FUNC3 CM Q Q Q Q Q Q Q Q Q Q Q Q Q Q Q Q Q Q Q | FUNCTION毎に、Excelへ入力する測定項目にチェックを付けます。チェックを付ける項目数<br>に制限はありませんが、複数のFUNCTIONをまたがって測定項目を指定すると、測定に多く<br>の時間を要しますから注意が必要です。また、「BM-7」の場合、FUNCTIONを切換えながらの<br>測定は出来ませんから、最初にチェックを付けたFUNCTIONだけの測定になり、次にチェック<br>を付けたFUNCTIONの測定項目は無視されます。 |  |  |
|                                                                                         | 測定速度を選択します。通常は「FAST」を選択してください。「SLOW」を選択すると、極端に<br>測定速度が遅くなりますから、ご注意ください。測定速度につきましては、後述を参照ください。                                                                                                    |  |  |
| ● FAST ● SLOW 「スタート時、CAL<br>通信仕様<br>● RS-232C ● GP-IB 通信条件                              | スタート直後の測定前に、BM-5Aのキャリブレーション「光電子増倍管の感度補正」を行う場合に、チェックを付けます。ただし、キャリブレーションには、40秒程度の時間がかかります。<br>ここにチェックを付けずに、事前に、手動で行なっておくことをお勧めします。                                                                                                 |  |  |
| 3 • CR •                                                                                | 輝度計との接続インターフェースを選択します。                                                                                                    |  |  |
| 通信条件の設定 🛛 🔍 🔍                                                                           | 通信データのデリミタ(ターミネータ)を指定します。通常は、「CR」です。                                                                                                    |  |  |
|                                                                                         | 測定中、輝度計の測定値が取得できなかった場合のリトライ回数を指定します。この回数の<br>リトライを行なっても測定値が取得できない場合は、測定を中断します。                                                                                                    |  |  |
| ボーレート<br><b>2400 ・</b><br>データピット −<br><b>0</b> 7 <b>0</b> 8                             | 32C通信条件を設定します。<br>ポート以外は、多くの場合、下記の設定を推奨します。                                                                                                    |  |  |
|                                                                                         | <ul> <li>※注1)</li> <li>BM-5Aの場合の測定時間について<br/>BM-5Aがリモートモードで測定を行う場合の所要時間は、おおよそ下記の様になります。</li> <li>・「SPEED」が「FAST」で単一FUNCTION内での測定項目を指定した場合、約4secが最小時間間隔になります。3つのFUNCTIONに</li> </ul>                                              |  |  |
| O Non<br>O Even<br>O Ido<br>O K                                                         |                                                                                                    |  |  |
|                                                                                         | またいかった例に独自が油圧されると、約128℃が取小时間間隔になります。<br>・「SPEED」が「SLOW」で単一FUNCTION内での測定項目を指定した場合、約15secが最小時間間隔になります。3つのFUNCTION<br>にすたがった測定項目が指定されると約45secが最小時間間隔にかります                                                                           |  |  |

にまたがった測定項目が指定されると、約45secが最小時間間隔になります。 ただし、パソコンからの測定開始命令がBM-5A側の都合で無視される場合が時々発生するするため、その場合は、上記測定時間間 隔の、さらに2倍または3倍の測定時間を要する場合があります。

※注2)

本ソフトでは、BM-5Aに対し「FUNCTIONの切換」、「測定レンジの切換」、「FAST/SLOW」以外の設定は一切行いません。従いまし て、測定に必要な設定条件は、全て、測定前にユーザ側の責任で手動設定を行っておく必要があります。また、測定値はBM-5Aの リモート機能の制限により「ABS」値だけになります。

### I-V-L.測定結果の例。

事前に出力する電圧または電流データをExcelシートに入力しておきます。出力するデータは任意の位置に入力可能ですが、Excelシートの上から下方向に入力します。 同じ出力値を繰り返し出力する場合は、出力値の後ろに丸カッコで、繰返し回数を入力してください。

この位置を出力開始位置に指定します。

この位置にカーソルを置いて、「START」ボタンにより測定を開始します。

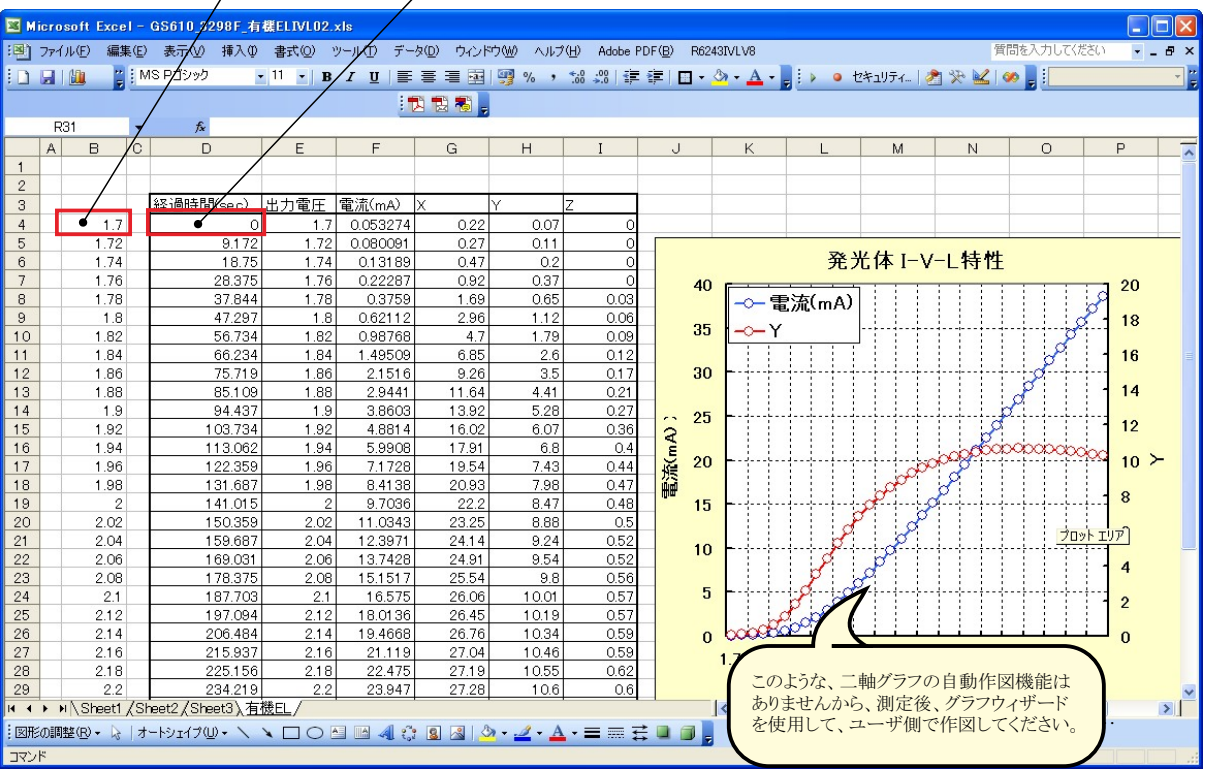

#### 「Excel」タブを選択した後、「START」ボタンで出力及び測定を開始します。

出力する電圧または電流値を、事前にExcelシートに入力しておく必要があります。また、「Excel位置」ボタンで、機器が出力するExcelシート上のデータ位置先頭を指定してください。

上記設定をした後、「START」ボタンをクリックすると指定位置から次下方向にデータが出力され、その測定結果が現在のカーソル位置に入力されます。「Excel位置」ボタン参照

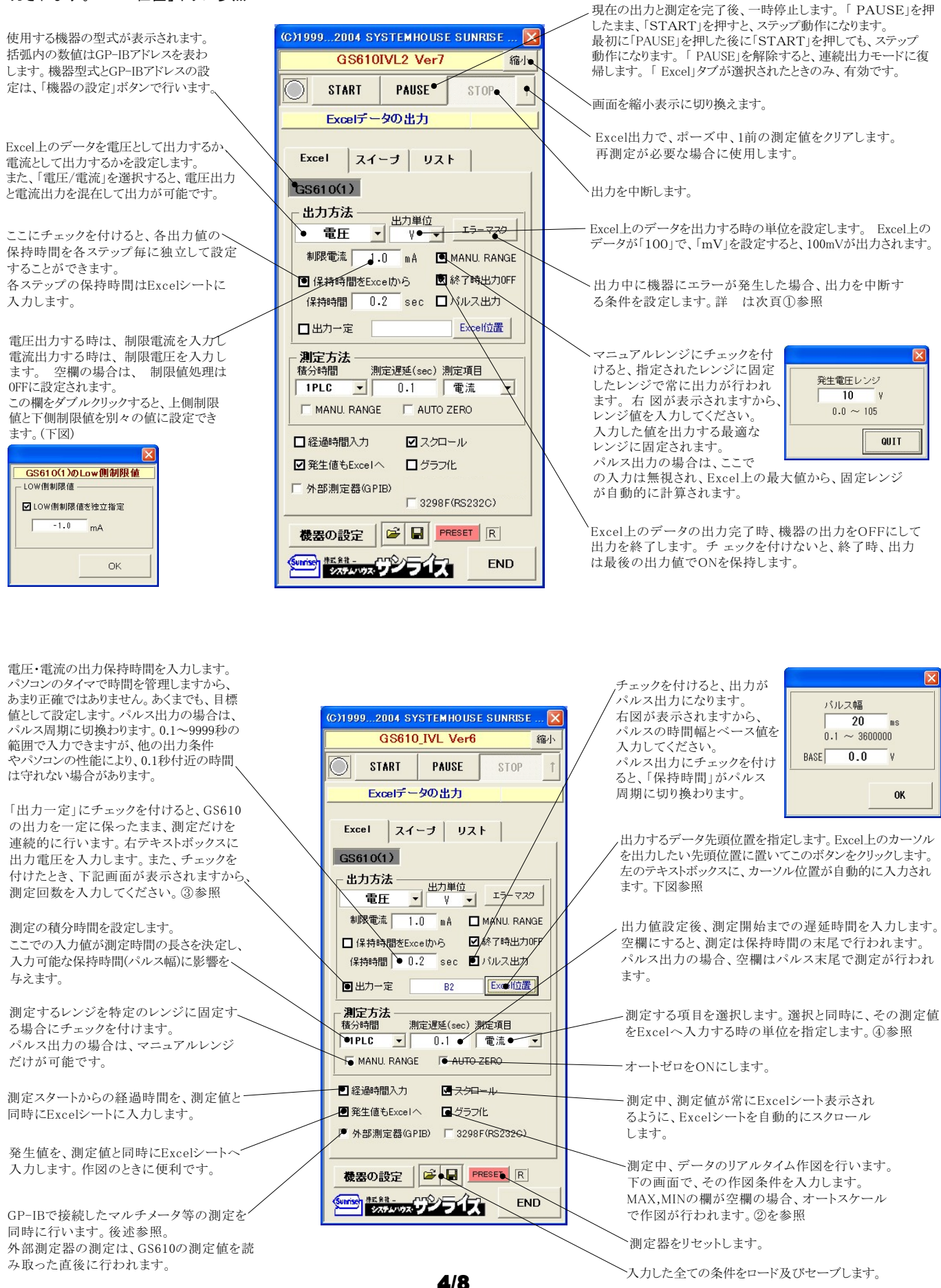

### ①「エラーマスク」(終了条件の設定)ボタン

| エラーマスク設定     ※       終了条件の設定        レ 測定オーバレンジを検出する                                                                                                    | 出力中に機器にエラーが発生した場合、出力を中断す<br>る条件を設定します。                                                                                                  |
|----------------------------------------------------------------------------------------------------|----------------------------------------------------------------------------------------------------|
| <ul> <li>✓ ハイリミットを検出する</li> <li>✓ ローリミットを検出する</li> <li>✓ 比較近真算結果のHIGHTを検出する</li> <li>✓ 比較近真算結果のLOWを検出する</li> <li>● 電洗期定値の停止条件</li> <li>下俯隊界値</li> <li>mA</li> <li>● mA</li> </ul> | GS610の内部測定値を入力します。<br>測定値が、ここに入力した値を外れると試験を自動的に中断します。<br>下限値、上限値の両方または、どちらか一方を入力します。<br>空欄は判定を行いません。<br>この判定は、その測定値をExcelに入力した直後に行われます。 |
| - 外部測定器測定値の停止条件<br>下伸縮界値 上伸縮界値<br>- User User<br>- OK                                                                                                    | 外部測定器の測定値に対する判定値を入力します。<br>外部測定器での測定を行わないと、ここでの入力は無効になります。                                                                              |

### ②「グラフ化」にチェック

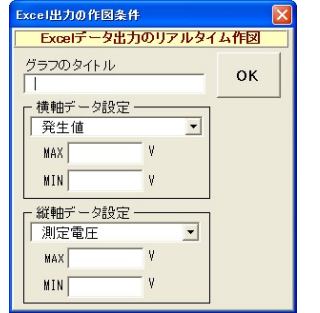

# ③「出力一定」にチェック

| 測定回数<br>  10<br>1 ~ 65000 |    |
|---------------------------|----|
|                           | ОК |

#### ④測定項目の選択後の単位指定

|      |          |         | ×<br> |
|------|----------|---------|-------|
| 取込時  | の抵抗<br>Ω | 単位<br>▼ |       |
| <br> |          |         |       |
|      | [        | QUI     | r     |

#### ⑤外部測定器(マルチメータ等)の設定方法

外部測定器とはGP-IBでパソコンと接続されている必要があります。(下図)

外部測定器から送られてくるデータのフォーマットは、ASCIIであり、複数のデータの場合(Max10個)、データ間はコンマで区切られている必要があります。 注)全ての測定器との通信を保証するものではありません。

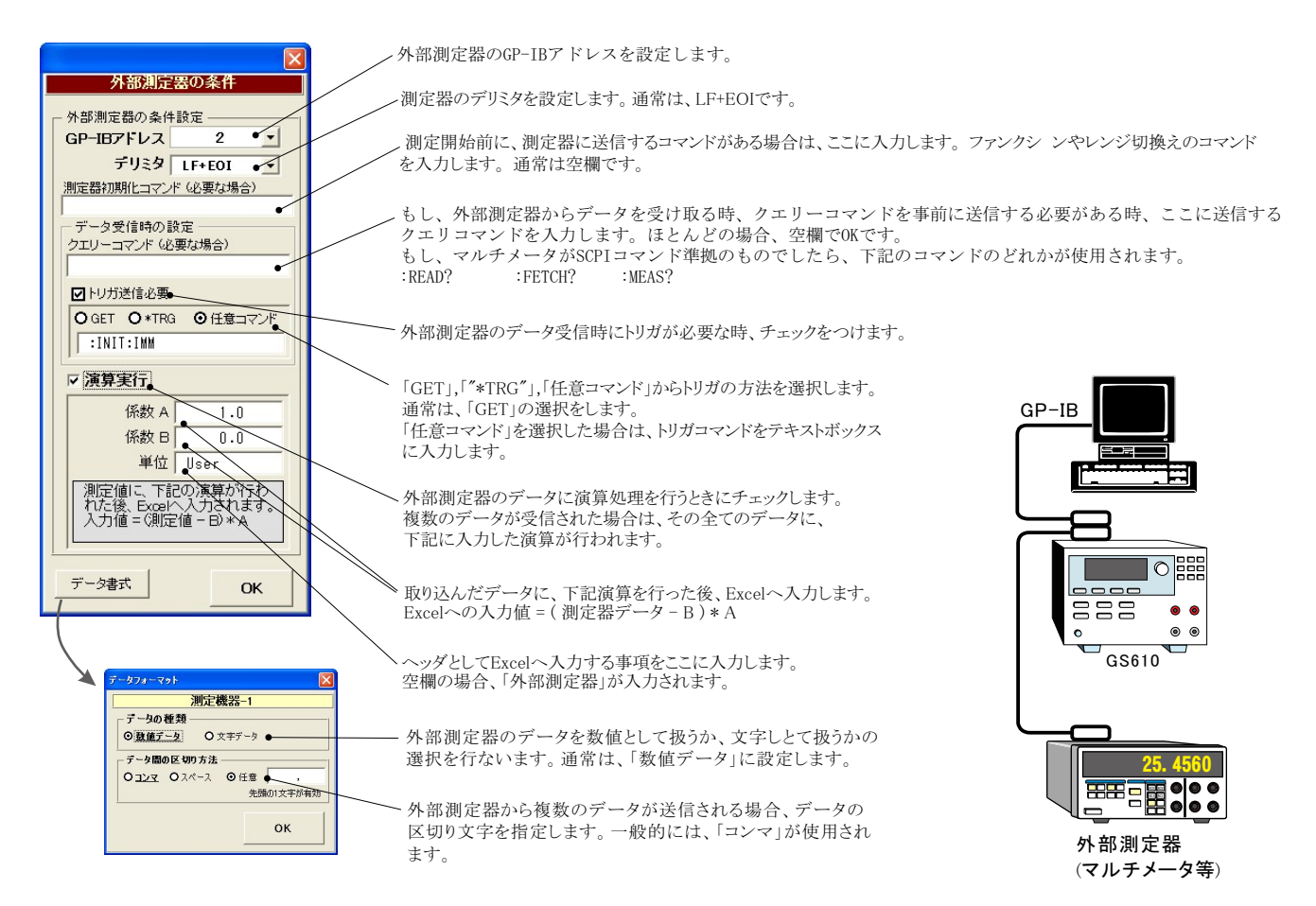

# GS610本体のスイープ機能を使用した測定

測定器のスイープ機能を使用した 測定結果の例

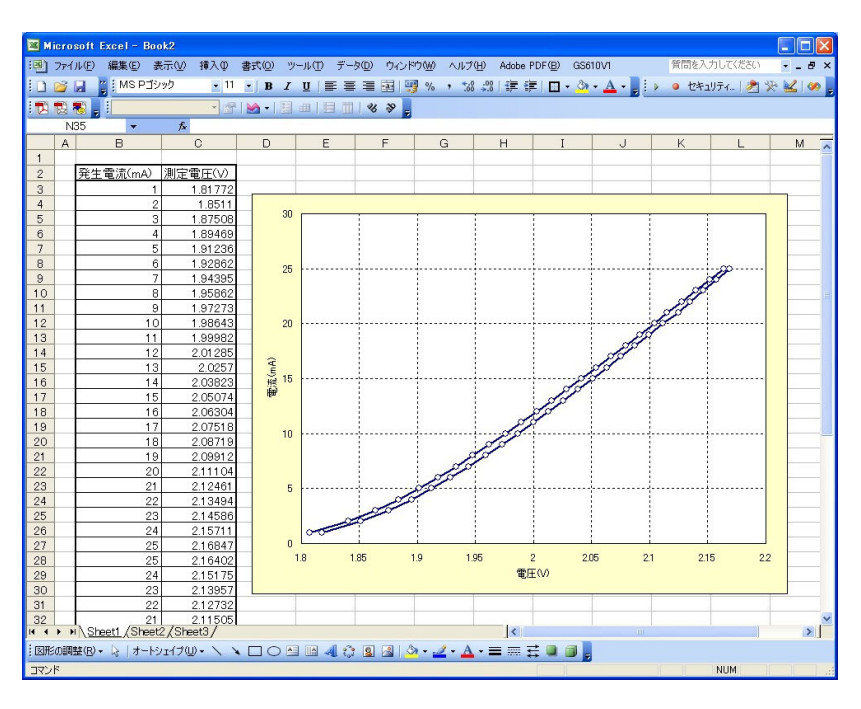

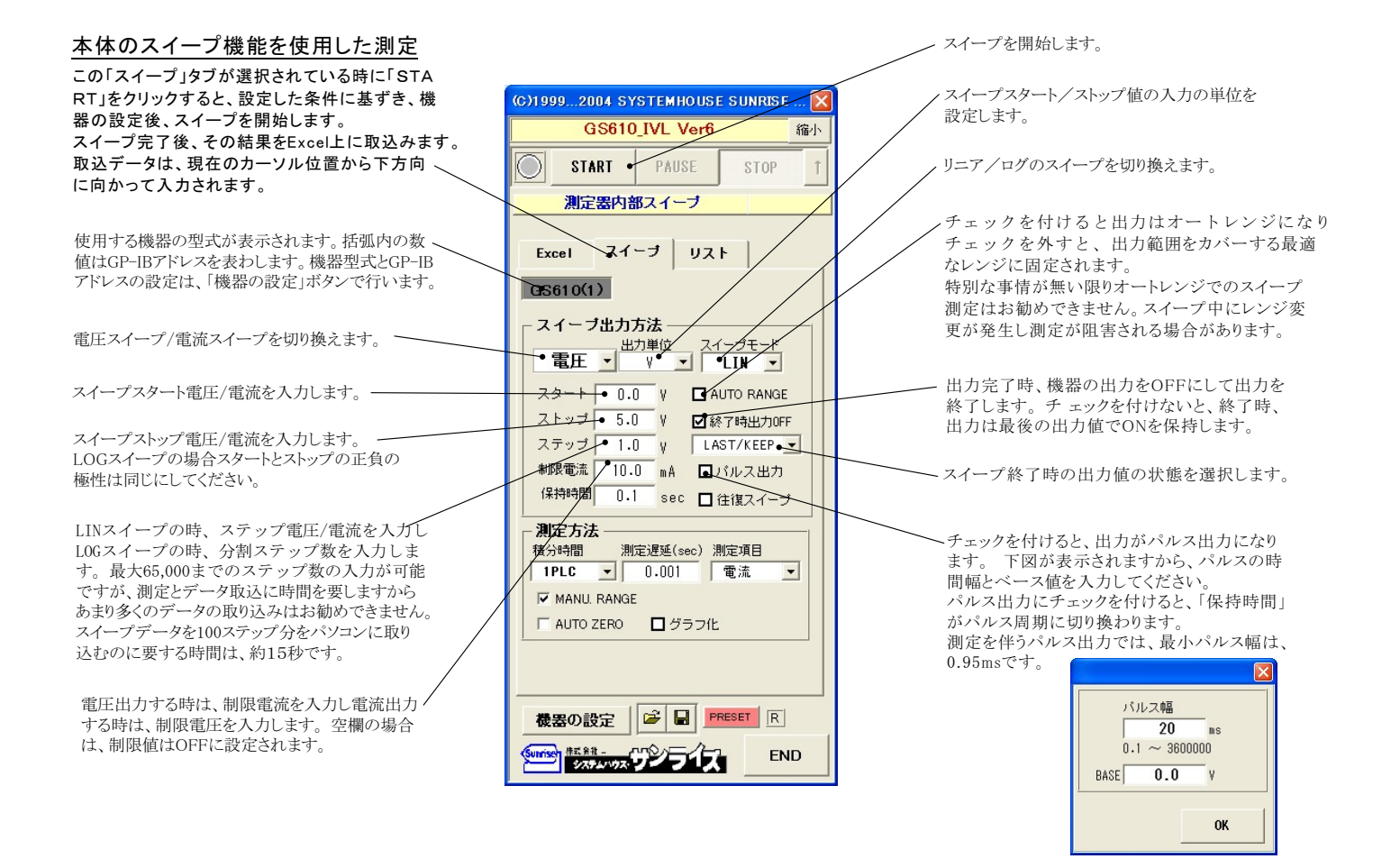

| 電圧/電流の各ステップでの出力保持時間<br>を入力します。パルス出力の場合は、パル<br>ス周期に切り換わります。<br>0.002~9999秒の範囲で入力できますが、<br>積分時間、測定遅延時間、パルス幅により<br>実際の保持時間は影響を受けます。<br>ここでの入力値が測定時間の長さを決定し、<br>入力可能な保持時間(パルス幅)に影響を<br>与えます。<br>測定するレンジを特定のレンジに固定す<br>る場合にチェックを付けます。<br>オートゼロをONにします。 | GS610_IVL Ver6 縮小         GS610_IVL Ver6 縮小         家TART       PAUSE       STOP         測定器内部スイーブ       STOP          風空器内部スイーブ       エーブ       リスト         医S610(1)       スイーブ       リスト         マーン       レーン       レーン         「日本の日本の日本の日本の日本の日本の日本の日本の日本の日本の日本の日本の日本の日 | スイーブ測定を往復で測定します。<br>にステリシスの評価に使用します。<br>「スタート」から「ストップ」までスイープした後、最後の<br>電圧値で一旦停止し、データをパソコンに取込みます。<br>この間、スイープデータ数に応じだデータ取込時間だ<br>けスイーブが停止します。データの取込を終了すると、<br>「ストップ」から「スタート」に向かってスイープをを再開<br>します。<br>出力値設定後、測定開始までの遅延時間を入力<br>します。<br>測定する項目を選択します。選択をすると同時に、<br>その測定値をExcelへ入力する時の単位を指定します。<br>アントの調定値をExcelへ入力する時の単位を指定します。<br>スイープ動作を完了し、測定データをExcelシートに<br>取り込んだ後、自動的に作図を行います。右の画面<br>で、その作図条件を入力します。MAX,MINの欄が空<br>欄の場合、オートスケールで作図が行われます。 |
|----------------------------------------------------------------------------------------------------|----------------------------------------------------------------------------------------------------|----------------------------------------------------------------------------------------------------|
|                                                                                                    |                                                                                                    | - 総報デーク設定<br>「電流 」<br>HAX   A<br>HIN A                                                                                                    |

## DC出力の場合のタイミングチャート概略

「Excelデータのリアルタイム出力」の場合、下記の「保持時間」は、パソコン側で時間を管理しますから、高精度な時間は期待できませんし、 繰返しごとの時間のばらつきも発生します。

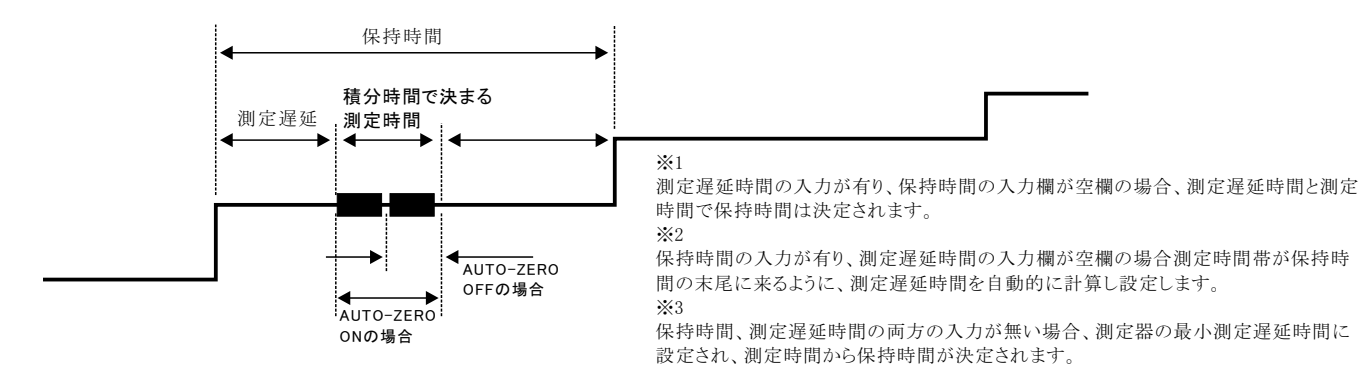

# パルス出力の場合のタイミングチャート概略

「Excelデータのリアルタイム出力」の場合、下記の「パルス周期」は、パソコン側で時間を管理しますから、高精度な時間は期待できませんし、 繰返しごとの時間のばらつきも発生します。

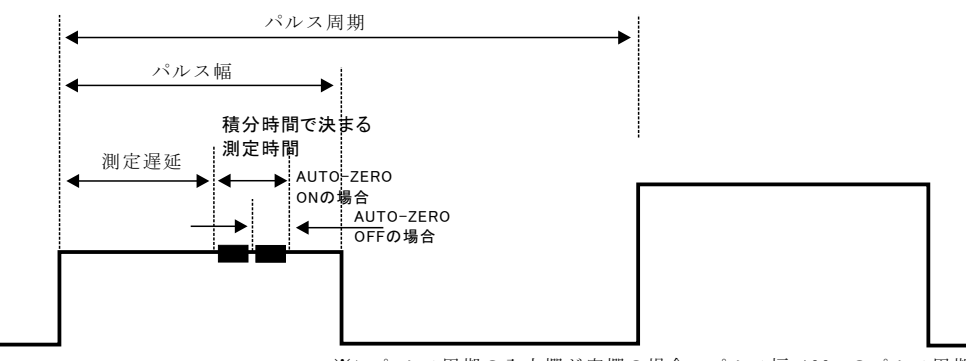

### GS610本体のリストスイープ機能を使用した測定

#### ランダム波形でスイープした例

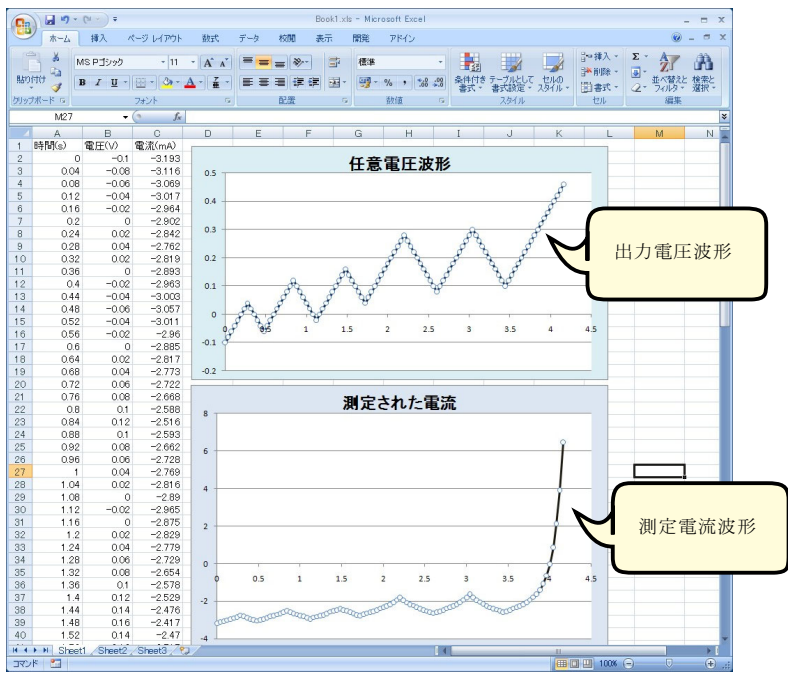

#### Excel上のデータをリスト(プログラム)スイープとして出力

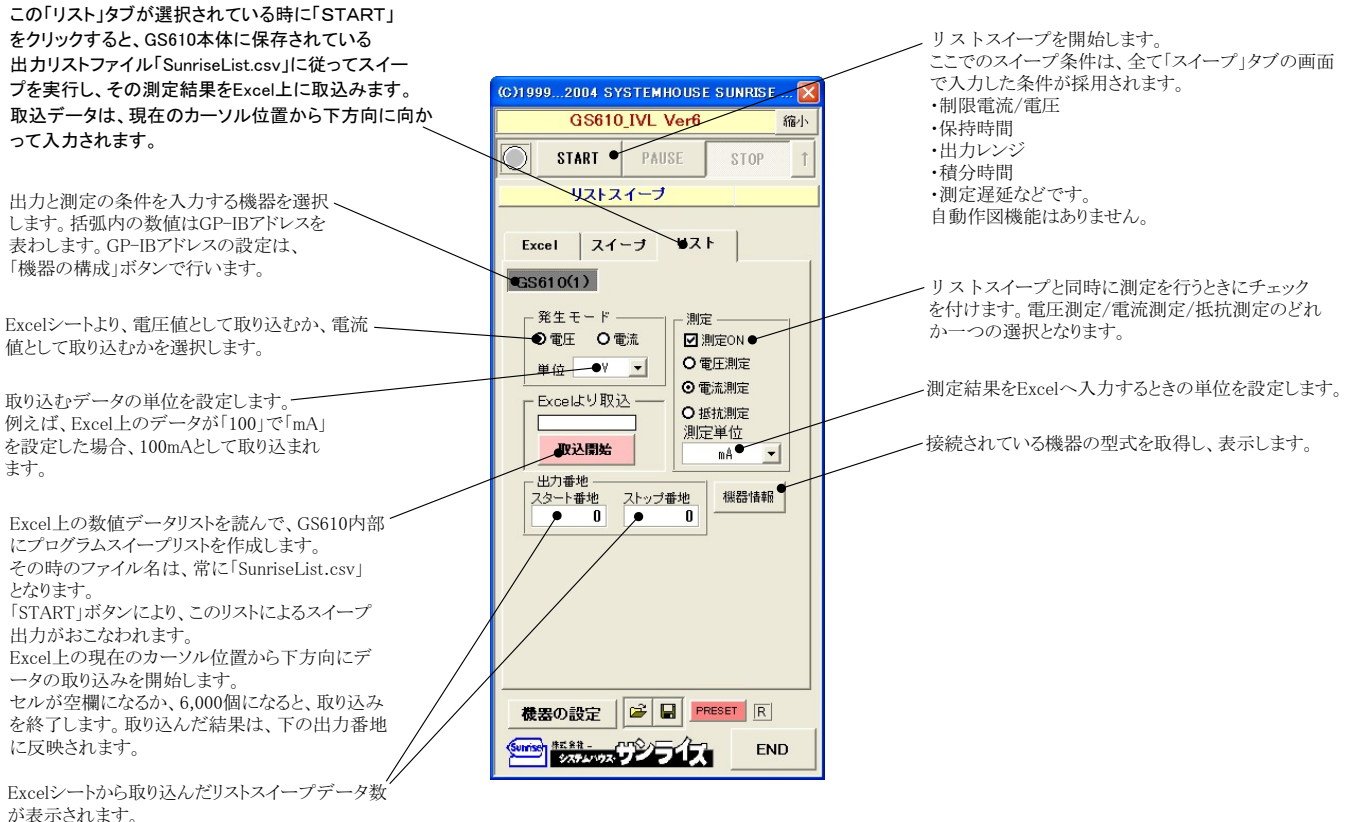